## **Wisconsin - EVV Aggregation**

Electronic Visit Verification (EVV) tracks and monitors timely service delivery and access to care for members. EVV applies to all providers of these services, including paid family direct care workers. EVV is a federal requirement and is a mandatory program.

In Wisconsin workers are required to use an EVV system when providing personal care and supportive home care service (service codes T1019, T1020, S5125, S5126). These services are provided in the following programs:

- Medicaid and BadgerCare Plus fee-for-service (ForwardHealth card)
- BadgerCare Plus and Medicaid SSI HMOs
- Family Care and Family Care Partnership
- IRIS (Include, Respect, I Self-Direct)

EVV systems are secure and compliant with the Health Insurance Portability and Accountability Act (HIPAA).

## **Important Websites**

- Wisconsin Department of Health Services
- Sandata Wisconsin

## **Provider Best Practices**

- Identify team member(s) responsible for EVV visit maintenance
- Log in to your aggregator portal daily
- View EVV visits and aggregation status in the aggregator portal
- Triage EVV errors with your state and/or aggregator as a first point of contact
- · Review DCI EVV Aggregation reports that are emailed to you daily
- Perform visit maintenance in DCI to correct visit errors
- Review all six required aggregation requirements
  - Type of service performed
  - Individual receiving the service
  - Date of the service
  - ° Location of the service
  - ° Individual providing the service
  - Time the service begins and ends
- · Review Social Security ID is required and the toggle button is selected Yes for "Allow SSN Retrieval" on the employee profile
- If the error in DCI can not be resolved independently, submit a help desk ticket (Zendesk) for DCI

If you have not already started, please begin these activities. Please be advised the aggregator portal is the source of truth for whether a visit is accepted or rejected.

## **Common EVV Aggregation Failure Results**

| Failure Reason           | Sandata<br>Field       | DCI Field                                                                                          | Reasons why aggregation is failing                                                                                                    | Steps to Update/Correct                                                                                                    |
|--------------------------|------------------------|----------------------------------------------------------------------------------------------------|----------------------------------------------------------------------------------------------------|----------------------------------------------------------------------------------------------------|
| Employee SSN Failed      | Employeelde<br>ntifier | Employee Profile:<br>SSN & Verify SSN > needs to be<br>entered<br>Allow SSN Retrieval > Select Yes | <ul> <li>Short version (4 digits) of SSN is being aggregated - full SSN required</li> <li>Employee SSN is not entered into DCI</li> </ul> | <ol> <li>Log in to DCI</li> <li>Click Home on the main menu</li> <li>Click Employees on the sub menu</li> <li>Use the filter to search for the employee, select the<br/>employee by clicking anywhere on the line in the<br/>table</li> <li>Click the Actions button</li> <li>Click Edit Employee form wizard will open</li> <li>On the Basic Demographics tab verify/update the<br/>following fields         <ul> <li>a. SSN and Verify SSN - enter SSN for employee<br/>b. Allow SSN Retrieval - select Yes</li> </ul> </li> <li>Click Yes in the confirmation alert window</li> </ol> |
| Procedure Code<br>Failed | ProcedureC<br>ode      | Service Code:<br>Default HCPCS Code                                                                | <ul> <li>Missing default HCPCS code</li> <li>Default HCPCS code incorrect</li> </ul>                                                      | <ol> <li>Log in to DCI</li> <li>Click Settings on the main menu</li> <li>Click Funding on the sub menu</li> <li>Use the filter to search for the funding source, select<br/>it by clicking anywhere on the line in the table</li> <li>Scroll down and select the Service Code tab</li> <li>Select the Service Code with the error from the table</li> <li>Click Edit Service Code in the Actions dropdown</li> <li>The Edit Service Code form wizard will open</li> <li>Update the Default HCPCS Code field</li> <li>Click Yes in the confirmation alert window</li> </ol>               |

| Client Address Value<br>or Format Failed   | ClientAddres<br>sLine1 | Client Profile:<br>Address                                                                     | <ul> <li>Client address value incorrect (length should<br/>be between 1-30)</li> <li>Client address format incorrect (can not<br/>contain special characters)</li> </ul> | <ol> <li>Log in to DCI</li> <li>Click Home on the main menu</li> <li>Click Clients on the sub menu</li> <li>Use the filter to search for the client, select the client by clicking anywhere on the line in the table</li> <li>Click the Actions button</li> <li>Click Edit Client in the Actions dropdown</li> <li>The Edit Client form wizard will open</li> <li>On the Basic Demographics tab verify/update the following fields         <ul> <li>Address</li> <li>Click Save</li> <li>Click Yes in the confirmation alert window</li> </ul> </li> </ol>                                                                                                    |
|--------------------------------------------|------------------------|------------------------------------------------------------------------------------------------|----------------------------------------------------------------------------------------------------|----------------------------------------------------------------------------------------------------|
| Reason Code Missing<br>(can't be null)     | ChangeReas<br>onMemo   | Funding Source:<br>Require Reason Code for<br>Manual Entries > Select Yes                      | <ul> <li>Reason code required for manual entries<br/>setting on the funding source needs to be<br/>turned on</li> </ul>                                                  | <ol> <li>Require Reason Codes for Manual Entries</li> <li>Log in to DCI</li> <li>Click Settings on the main menu</li> <li>Click Funding Source on the sub menu</li> <li>Use the filter to search for the funding source, select<br/>it by clicking anywhere on the line in the table</li> <li>Click the Actions button</li> <li>Click Edit Funding Source in the Actions dropdown</li> <li>The Edit Funding Source form wizard will open</li> <li>Update the Require Reason Code for Manual<br/>Entries field to Yes</li> <li>Click Yes in the confirmation alert window</li> </ol>                                                                                                    |
| Reason Code Memo<br>Needed (can't be null) | ChangeReas<br>onMemo   | Reason Code:<br>Requires Free Text Note ><br>Select Yes                                        | Free text note needs to be entered and<br>required for specific reason codes                                                                                             | <ul> <li>Add Reason Code and Require Free Text Note <ol> <li>Log in to DCI</li> <li>Click Settings on the main menu</li> <li>Click Funding Source on the sub menu</li> <li>Use the filter to search for the funding source, select it by clicking anywhere on the line in the table</li> <li>Click the Actions button</li> <li>Click the Actions button</li> <li>Click Add Reason Code in the Actions dropdown</li> <li>Fill out the Reason Code form wizard <ol> <li>Select Yes for the field Requires Free Text Note</li> </ol> </li> <li>Click Yes in the confirmation alert window</li> </ol></li></ul> Edit Reason Code and Require Free Text Note <ol> <li>Log in to DCI</li> <li>Click Suttings on the main menu</li> <li>Click Funding Source on the sub menu</li> <li>Use the filter to search for the funding source, select it by clicking anywhere on the line in the table</li> <li>Scroll down and select the Reason Code tab</li> <li>Select the Reason Code form the table</li> <li>Click the Actions button</li> <li>Click the Actions Code in the Actions dropdown</li> <li>The Edit Reason Code form the table</li> <li>Click the Actions Dutton</li> <li>Click the Requires Free Text Note field to Yes</li> <li>Click Save</li> </ol> |
| Live In Caregiver                          | N/A                    | Employee Service Account:<br>Relationship Type > Select Live<br>In Caregiver from the dropdown | The relationship type live in caregiver is not selected                                                                                                    | <ol> <li>Log in to DCI</li> <li>Click Home on the main menu</li> <li>Click Employees on the sub menu</li> <li>Use the filter to search for the employee, select the employee by clicking anywhere on the line in the table</li> <li>Scroll down and select the Accounts tab</li> <li>Select the Account from the table</li> <li>Click ted Service Account in the Actions dropdown</li> <li>The Edit Service Account from wizard will open</li> <li>Verify/update the Relationship Type field to Live In Caregiver by selecting it from the dropdown</li> <li>Click Save</li> <li>Click Yes in the confirmation alert window</li> </ol>                                                                                                    |